# **APP USER MANUAL**

HM-T300 PRO Rev.1.0

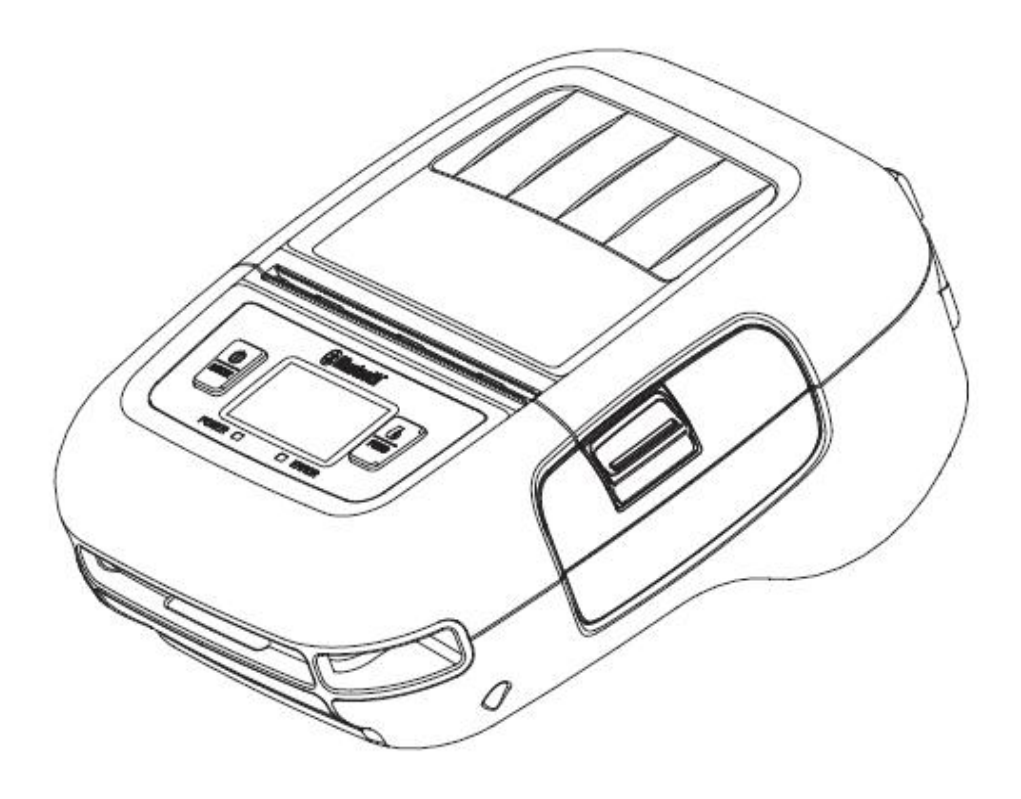

## Content

| 1. APP Download          | 2 |
|--------------------------|---|
| 2. App prints a PDF file | 3 |
| 2.1 Android              | 3 |
| 2.2 IOS                  | 7 |

#### **1.APP Download**

Scan the QR code, download the APP.

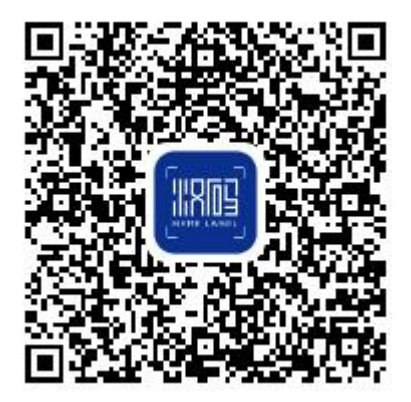

#### **Connection and printing**

- 01 Long press the power button to boot, first open the phone Bluetooth, and then open the APP, click on "Connect devices", select "HM-T3 pro-XXXX ".
- 02 Click "New tab", After you have entered the label name, width, and height, Enter the editor to edit the content, and select print.

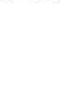

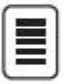

A Note: The App operation shall be subject to the latest version.

### 2.App prints a PDF file

### 2.1 Android

1. First, click on "Connect to printer" in the upper right corner of the homepage

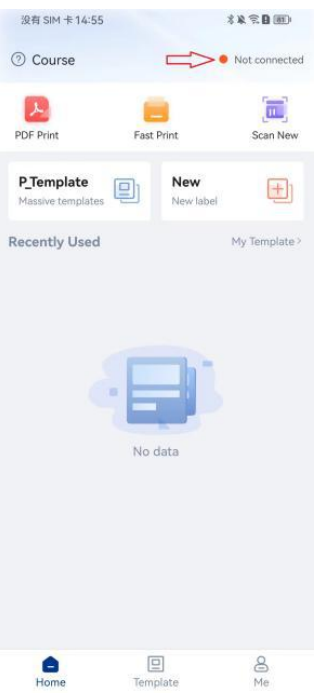

2. Select the required printer to connect

| 夏有 SIM 卡 14:55   | \$\$\$\$ <b>0</b> |  |  |  |
|------------------|-------------------|--|--|--|
| Printer List     |                   |  |  |  |
| Bluetooth        | WIFI              |  |  |  |
| Connected Device | • Not connected   |  |  |  |
| Printer List     | o                 |  |  |  |
| HM-A318-C5D3     | 0.21m             |  |  |  |
| FT360-31AC       | 2.51m             |  |  |  |
| FT800-6CBD       | 5.75m             |  |  |  |
| 58V              | 8.32m             |  |  |  |
| HM-A300-A0B6     | 9.12m             |  |  |  |
| MT810-089B       | 14.45m            |  |  |  |
| HPRT Q2-c693     | 30.20m            |  |  |  |

| 没有 SIM 卡14:55     | \$ <b>X</b> 😤 🖪 💷 |
|-------------------|-------------------|
| < Print           | er List           |
|                   |                   |
| Bluetooth         | WIFI              |
| Connected Device: | N31BT             |
| Device Address    | FC:58:FA:2D:C5:D3 |
| PrintMode         | CPCL              |
| Current Firmware  | 1.00.26           |
| Latest Firmware   | 1.00.26           |
| Disco             | onnect            |
| Printer List      | Ð                 |
| HM-A318-C5D3      | 0.21m             |
| FT360-31AC        | 2.51m             |
| FT800-6CBD        | 5.75m             |
| 58V               | 8.32m             |
| HM-A300-A0B6      | 9.12m             |
| MT810-089B        | 14.45m            |

#### 3. If the connection is successful, you can view the connection information

4. Return to the top right corner of the homepage to check the printer connection status

| 没有 SIM 卡 14:55                  |         |                  | (■ 6 ≈ 4 %    |
|---------------------------------|---------|------------------|---------------|
| ⑦ Course                        |         |                  | N31BT         |
| PDF Print                       | Fast Pr | int              | Scan New      |
| P_Template<br>Massive templates | Ð       | New<br>New label | Ð             |
| Recently Used                   |         |                  | My Template > |
|                                 | No da   | ta               |               |
| Home                            | Templa  | ite              | Me            |

5. Return to the homepage and select PDF printing

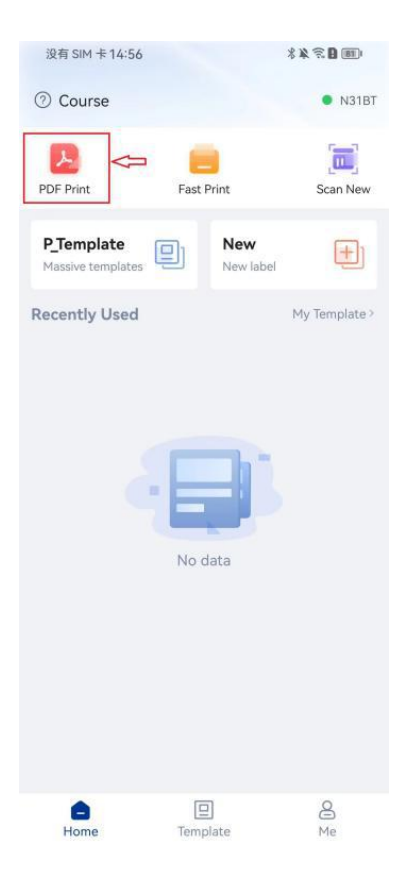

6. Select mobile files or import files locally

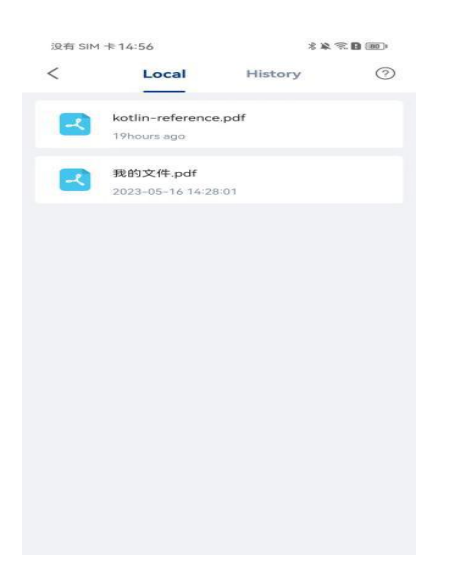

7. Enter the label setting interface, where you can set the printing range, label width and height, intelligent document cutting, and other operations (slide down). After setting up, click "Finish"

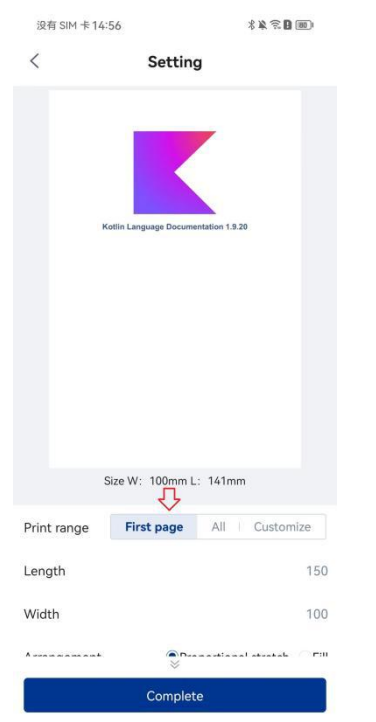

8. Enter the print preview interface and set the number, concentration, direction, and position of printed copies

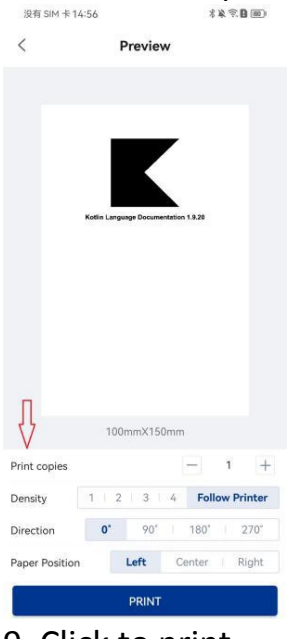

### **2.2 IOS**

1. First, click on "Connect to printer" in the upper right corner of the homepage.

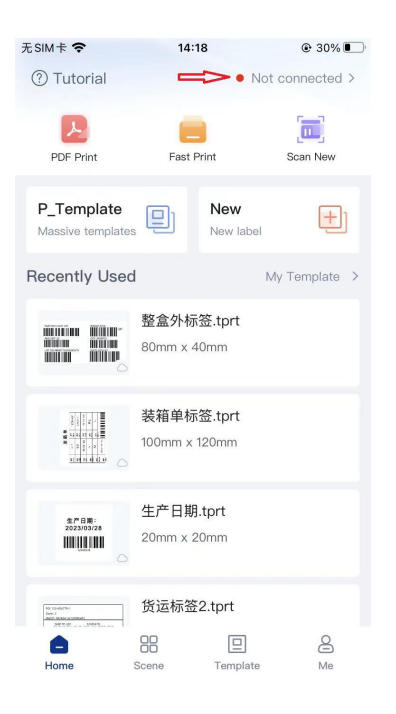

#### 2. Select the required printer to connect

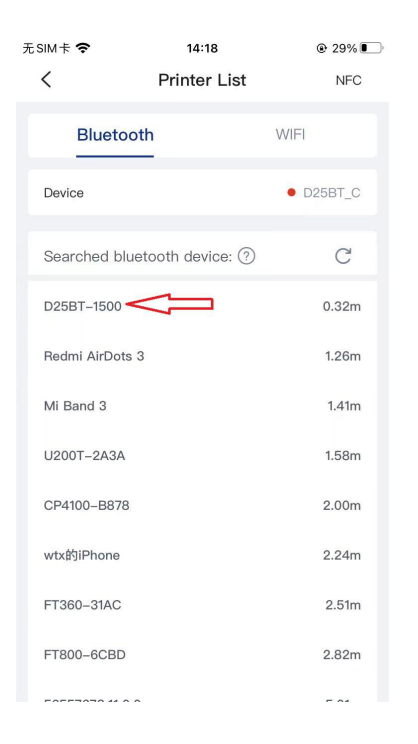

3. If the connection is successful, you can view the connection information.

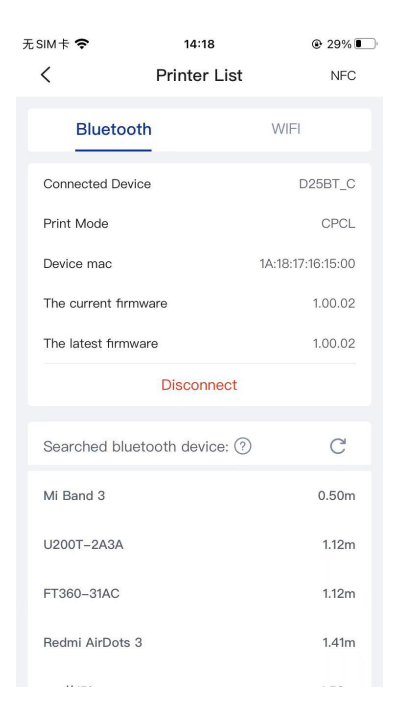

4. Return to the top right corner of the homepage to check the printer connection status.

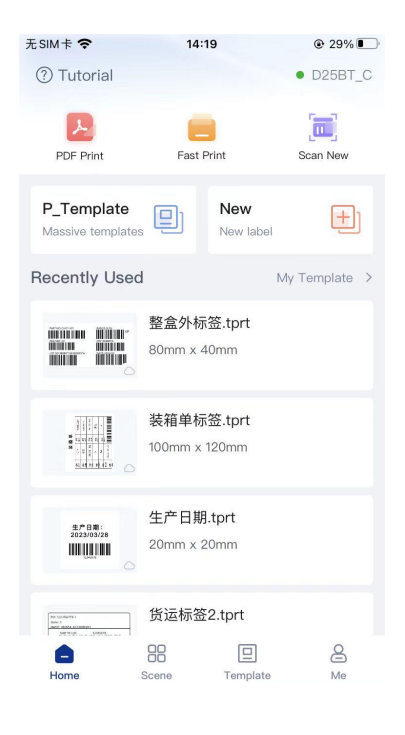

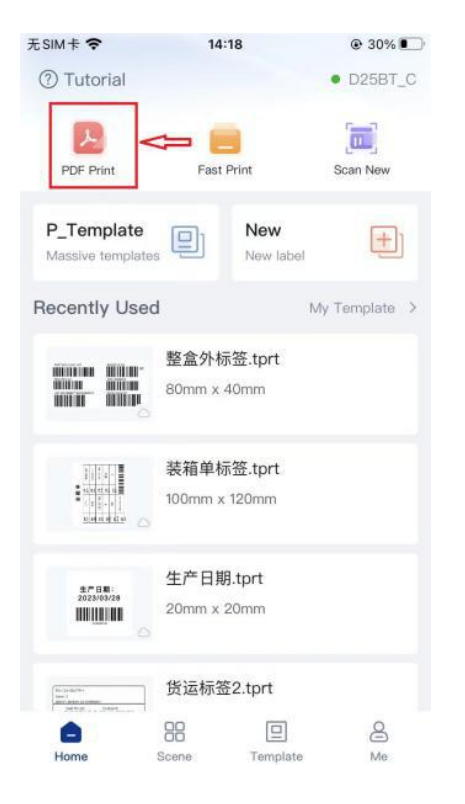

5. Return to the homepage and select PDF printing.

6. Select mobile files or import files locally.

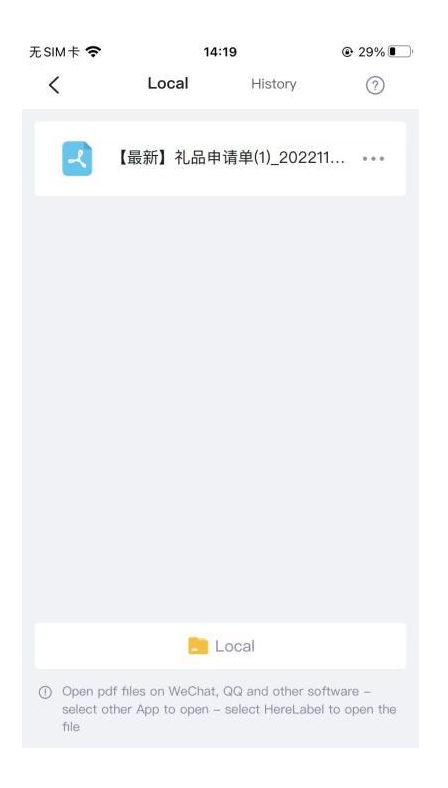

7. Enter the label setting interface, where you can set the printing range, label width and height, intelligent document clipping, and other operations (slide down). After setting, click Next.

| 无SIM卡 🗢                                     | 14:19                                                                                                    |                                         |                |              | 0        | 29% 🚺 |                |
|---------------------------------------------|----------------------------------------------------------------------------------------------------|-----------------------------------------|----------------|--------------|----------|-------|----------------|
| <                                           | Label Setting                                                                                                    |                                         |                |              |          |       |                |
|                                             |                                                                                                    | <u>*L</u>                               | ***            | *            |          |       |                |
|                                             | ****0: \$4,224 200 * 12.5 # 12.5 # 12.5 |                                         |                |              | 12.6.8.0 |       |                |
|                                             | 4 4                                                                                                    | .4                                      | 16             | n e          | 1.0      |       |                |
|                                             | 20-64<br>N                                                                                                    | NAMES                                   | ę.,            | 10           | -        |       |                |
|                                             | the kar                                                                                                    | · # + + + + + + + + + + + + + + + + + + | 60.7 K         | £.           |          |       |                |
|                                             |                                                                                                    |                                         |                |              |          |       |                |
|                                             | *24                                                                                                    | ·全用 (1)                                 | 100            |              |          |       |                |
|                                             | +1                                                                                                    | 184 bas                                 |                |              |          |       |                |
|                                             | 9.8                                                                                                    | 48464                                   |                |              |          |       |                |
| V                                           | Leng                                                                                                    | 1<br>th: 150                            | /2Page<br>mm W | e<br>idth: 9 | 3mm      |       |                |
| Print range:                                |                                                                                                    | ł                                       | lome           |              | All      |       | Custom         |
|                                             |                                                                                                    | 1                                       |                | То           |          | 1     | Page           |
|                                             |                                                                                                    |                                         |                |              |          |       |                |
| Label Length:                               |                                                                                                    |                                         |                |              |          |       | 150 >          |
| Label Length:<br>Label Width:               |                                                                                                    |                                         |                |              |          |       | 150 ><br>100 > |
| Label Length:<br>Label Width:<br>Smart Cut: |                                                                                                    |                                         |                |              |          |       | 150 ><br>100 > |

8. Enter the print preview interface and set the number, concentration, direction, and position of printed copies.

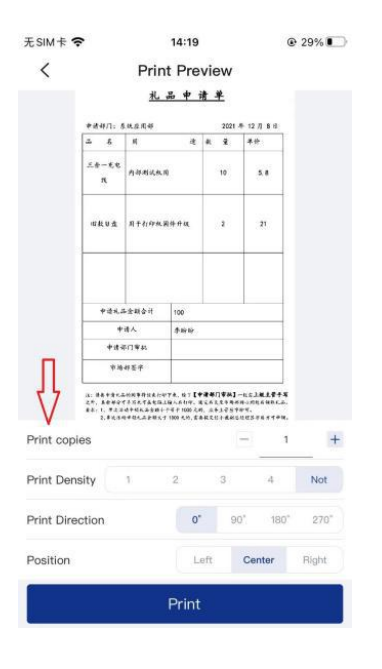

9. Click to print.